# 第7章 その他の機能

| 第7章 | 5 その他の機能                       | 1  |
|-----|--------------------------------|----|
| 7.1 | 調達案件概要を確認する場合                  | 2  |
| 7.1 | 1.1 仕様書のダウンロード                 |    |
| 7.2 | 申請書等を印刷する場合                    | 4  |
| 7.3 | 添付資料を削除する場合                    | 6  |
| 7.4 | 入札案件に関する連絡先を変更する場合(企業プロパティの変更) | 7  |
| 7.5 | お知らせメールについて                    | 9  |
| 7.6 | 紙入札での参加に切り替えしたい場合              | 10 |
| 7.7 | 仕様書等に対する質問をする場合                | 11 |
| 7.8 | 検証機能                           | 14 |

## 7.1 調達案件概要を確認する場合

案件の詳細情報を確認することができます。

(1) 調達案件一覧画面より、案件名称のリンクをクリックします。

| ズ OSAKA CITY<br>大阪市電子調達システム                      | 電子入札システム                                                                                                    | 2007<br>検証機能                                                                                                    | 年02月05日                                  | 15時54分                                 |            | CALS/E           | C 電子 | 入札 (3    | <b>复託</b> )           |                  |    |                                                                                                    | Q                                   | 5 |
|--------------------------------------------------|----------------------------------------------------------------------------------------------------|----------------------------------------------------------------------------------------------------|------------------------------------------|----------------------------------------|------------|------------------|------|----------|-----------------------|------------------|----|----------------------------------------------------------------------------------------------------|-------------------------------------|---|
| 大阪市電子調道システム<br>2 メインメニュー<br>2 調道案件一覧<br>2 入礼状沢一覧 | <b>北記事号</b><br>住所または事務所所在地<br>商号または名称<br>代表者または受任者氏名<br>1<br>2<br>2<br>2<br>3<br>1<br>2<br>2<br>2<br>2<br>2<br>3<br>1<br>2<br>2<br>2<br>1<br>0<br>0<br>0<br>0<br>0<br>0<br>0<br>0<br>0<br>0<br>0<br>0<br>0<br>0<br>0 | 検証機能<br>100000<br>大阪府yy雨<br>(件)○○○<br>○○○○○<br>(件)<br>人化方式<br>2<br>2<br>2<br>2<br>2<br>2<br>2<br>2<br>2<br>2<br>3<br>2<br>3<br>2<br>3<br>3<br>2<br>3<br>3<br>3<br>5<br>5<br>9<br>5<br>3<br>5<br>5<br>5<br>5<br>5<br>5<br>5<br>5<br>5<br>5<br>5<br>5 | yy町4~5~6<br>〇〇 5~6<br>〇〇<br>住田 再建品<br>素示 | 周達案 (<br>200 章 道<br>200 章 道<br>200 章 道 | 第四音<br>表示) | 覧<br>32100日<br>1 | 受祭稽圣 | Pi 19 11 | 最新更新<br><b>取</b> 招對如會 | 日時<br><b>業</b> 者 | 20 | 表示案<br>全案<br>最新書<br>007.02.0<br>2<br>0<br>7<br>0<br>7<br>の<br>ズ<br>案<br>ク<br>案<br>の<br>案<br>の<br>案<br>の<br>案<br>の<br>案<br>の<br>案<br>の<br>案<br>の<br>の<br>の<br>の | (件 1-3<br>致 3<br>)<br>を示<br>5 15:53 |   |
|                                                  | へルフテスク:06-6945-400                                                                                                    | 3                                                                                                    |                                          |                                        |            |                  |      |          |                       |                  |    |                                                                                                    |                                     |   |

(2)調達案件概要画面が別ウィンドウで表示されます。内容確認後は『閉じる』ボタンをクリックします。

| 常年時         22200000020100031           常年時         0000000000           ALLEND SALE         W9/9/0.727-0/0.4200-07.55.01           日本日中の1         100000000           第加時間番型付開的日時         2022.00.01           第加時間番型付開的日時         2022.00.01           第加時間番型付開的日時         2022.00.02           第加時間番型付開物日時         2022.00.02           第加時間番型付開物日時         2022.00.02           和上専行開助行足目時         2022.00.02           現此予定目時         2022.00.02           現此予定目時         2022.00.02           現此予定目時         2022.00.02           現此予定目時         2022.00.02           現上市費目時         2022.00.02           現上で見時         2022.00.02           現上党目時         2022.00.02           現上党目時         2022.00.02           現上党目時         2022.00.02           現上学目時         2022.00.02           現上学目時         2022.00.02           現上学目         2022.00.02           現上学目         2022.00.02           現上学目         2022.00.02           現上学         1000000000000000000000000000000000000                                                                                                    |                                   | 調達案件概要                        |
|----------------------------------------------------------------------------------------------------|-----------------------------------|-------------------------------|
| 単字子材         COCCORD           ALLENT SATE         20000000000           ALLENT SATE         2000000000000000000000000000000000000                                                                                                    | 案件番号                              | 2222000000202100031           |
| Aut.regram         Rbs.reg         Rbs.reg                                                                                                    | 案件名称                              | 0000000000                    |
| 製作楽項報いに、         製作楽項報いに、         製作楽項報いに、         製作楽項報いてたさい、           仕様書等・RL1         仕様書等1         ※クリックルでファイルを保存いてたさい、           公開日         2022.03.01         ※クリックルでファイルを保存いてたさい、           学が即時間書学代目物日時         2022.03.01         ※クリックルでファイルを保存いてたさい、           学が即時間書学代目物日時         2022.03.01         ※クリックルでファイルを保存いてたさい、           その日本の目的を学行時日日         2022.03.01         ※クリックルでファイルを保存いてたさい、           All 書学代目物日野         2022.03.01         ※           私主学校報知日野         2022.03.01         ※           北上: 現場報明日時         2022.03.21         11.25           All 書学付け物日子定日時         2022.03.21         11.25           All 書学付け物日野         2022.03.21         11.27           現して日時         11.2         ※           変化を称         ●         ●           変化を称         ●         ●           のののののののののののののののののののののののののののののののののののの                                                                                                    | 入札に関する情報                          |                               |
| 仕様書等)         全地場名         シリックルでファイルを採用してたさい)           公期日         0220001         0000           参加申請書受付得助日時         02220000         0000           参加申請書受付得助日時         02220000         0000           確認過知書所日         0220000         0000           確認過知書所日         0220000         0000           社書交付開始予定日時         0220021125         0.1125           人札書交付開始予定日時         0220021125         0.1125           人札書交付開始所定日時         0220021125         0.1125           人札書交付開始所         0220021125         0.1125           人札書交付開始所         0220021125         0.1125           人札書交付開始所         0220021125         0.1125           人札寺交付開始予定日時         00220021125         0.1125           人札寺交付開始予定日時         0220021125         0.1157           人札方文         一般局 ◆人札         0.1157           光行資料         無/         一般局 ◆人札           ご何日         118         117           現行教問         118         117           現行報告報とは線の         118         118           現行報告報         風         118           前私公金         悪         ■           「日         118         118           <                                                                                                    | 契約条項等URL                          | 契約条項等<br>※クリックしてファイルを保存してください |
| 公開日         2020301           教加時構要受付移切日時         2020303000001           確認通想発行日         2020302           入礼書受付物が万定日時         202032111:25           入礼書受付物が万定日時         202032111:25           入礼書受付物が万定日         202032111:25           八礼書受付物が万定日         202032111:25           八礼書受付物が万定日         202032111:25           八礼書受付物が万定日         202032111:25           八礼書受付物が万定日         202032111:25           八九: 現場説明明時         11:25           九上: 現場説明場所         202000000           入れ方式         一般時未れ           ※付在         2000000000           入れ方式         一般時未れ           ※付加         202032111:25           秋日調         無           個台博報の公表         事私公           通知時         202000000           過数照像信給:復興要求価給         20201           一個日間         第二           一個日間         第二           「日本         三           「日本         三           「日本         三           「日本         三           「日本         三           「日本         三           「日本         三           「日本         三 <td< td=""><td>仕様書等URL1</td><td>● 仕様書等 1 ※クリックしてファイルを保存してください</td></td<>                                                                                                    | 仕様書等URL1                          | ● 仕様書等 1 ※クリックしてファイルを保存してください |
| 参加申請書受付時的日時         2022/03/03/09/01           確認知道案行日         2022/03/09/01           和書受付時分支日時         2022/03/02/11/25           入礼書受付時分支日時         2022/03/21/11/25           入礼書受付時分支日時         2022/03/21/11/25           別に予定日時         2022/03/21/11/25           別に支日時         2022/03/21/11/25           別に支日時         2022/03/21/11/25           別に支日時         2022/03/21/11/25           別に支出時期         2022/03/21/11/25           別に支出時期         2022/03/21/11/25           別に支出時期         2022/03/21/11/25           別に支出時期         2022/03/21/11/25           別に支出時期         2022/03/21/11/25           別に支出時期         2022/03/21/11/25           別に支出時期         2022/03/21/11/25           別に支出時         第           第454         2022/03/22/05/20           受任時         第           報告         第           11         周行時間目           11/1         周行時           11/1         周行時           11/1         周行時           11/1         周行           11/1         周行           11/1         周行           11/1         11/1           11/1         11/1                                                                                                    | 公開日                               | 2022.03.01                    |
| 参加申請書受付報切時       2022.03.08 001         確認通知意発行目       2022.03.21 11:25         入礼書受付將切方定日時       2022.03.21 11:25         入礼書受付將切方定日時       2022.03.21 11:25         八上:現場說明日時       2022.03.21 11:27         八上:現場說明月時       11         工上:現場說明月時       2022.03.21 11:27         八上:現場說明月時       11         工具       11         常村道料       第6         《信付情報の公表       事私/表代天行定価約         最低制度       2022.0321         個付情報的公表       事私/表代表代表         《信付情報》の公表       事私/表代表代         個付情報的公表       事私/表代         個付情報的公表       事私/表示         個付情報的公表       事私/表示         個行時間該       第11         國行時間法の以表示       第         WTO       通用外         合併入礼       素         WTO       通用外         合併入礼       素         WTO       運用公         「UT       第         WTO       運用外         合併入       一         合併入       一         方供入       一         方供」       一         第       一         第       一         第       一                                                                                                    | 参加申請書受付開始日時                       | 2022.03.03 09:00              |
| <ul> <li>福記道知書新行目 2022 03 03</li> <li>入札書会付辞切予定日時 2022 03 21 11:25</li> <li>入札書会付辞切予定日時 2022 03 21 11:25</li> <li>利札予定日時 2022 03 21 11:27</li> <li>机上:現場線時間時</li> <li>第1位案件情報</li> <li>第1位案件情報</li> <li>第1位案件情報</li> <li>第1位案件情報</li> <li>第1位案件情報</li> <li>第1位案件情報</li> <li>第1位案件情報</li> <li>第1位案件情報</li> <li>第1位案件情報</li> <li>第1位案件</li> <li>第1位素件</li> <li>第1位素件</li> <li>第1位素件</li> <li>第1位素件</li> <li>第1位素件</li> <li>第1位素件</li> <li>第1位素件</li> <li>第1位素件</li> <li>第1位素件</li> <li>第1位素</li> </ul>                                                                                                    | 参加申請書受付締切日時                       | 2022.03.03 09:01              |
| 人札書安付開除す文目時       2022/03211125         入札書安付捐除け予定日時       2022/03211126         開札予定日時       2022/03211127         机上:現場認明由時       机上:現場認明出時         机上:現場認明出時       0.03 総務局         案件名称       0000000000         入札方式       一般競争入札         溶付2日       第         磁防得取個分       期し         価約情報の公表       事長公表(予定価約)         最低物取個分別       11         周行期間法/14期限       11         周行期間法/14期照       11         副打規       11         副行政制法/14期照       11         副抗小金       無         WTO       通用外         含併入札       無         WTO       通用外         含併入札       裏         ア       更加         運業4名称のリンクが設定されているところでは、同様に調達案件概要         を画面上に表示、確認することができます。                                                                                                    | 確認通知書発行日                          | 2022.03.03                    |
| A.H. 書次1時 2022/0321 11:27       NL: 現場就明日時       NL: 現場就明時       NL: 現場就明時       NL: 現場就明時       第1位条件情報       主営局     000 8078月       案件名称     00000000       人札方式     一般幾争入札       素付資料     第し       個俗情報の公表     事長/2気(天)(天)(高俗)       最低制度     間行期間注入は新风場所       開行期間注入は邦風     11       開行期間注入は邦風     11       開行期間注入は非風     11       開行期間注入は非風     11       町日     前払い金       第     一       YO     通用外       含併入札     無       町13     町13       第七     町13       町以金     第       第     町14       町以金     第       第     町15       町14     第       夏年期外     6倍入札       第     町15       家件名称のリンクが設定されているところでは、同様に調達案件概要       を画面上に表示、確認することができます。                                                                                                    | 人札書受付開始予定日時                       | 2022.03.21 11:25              |
| Introduction         2022/03211127           机上:現場線明場所         NL:現場線明場所           第1位案件積輕         主管局         000 総務局           案件各称         000000000         Atb 大式           小市式         一岐競争入札         ※           添竹資料         無し         備給情報の公表         事能之実(行定価格)           最低制度(構成)         調査         (GR 情報)         (GR 情報)           最低制度(構成)         (GR 情報)         (GR 情報)         (GR 情報)           「日本市政         第         (GR 情報)         (GR 情報)           「日本市政         第         (GR 情報)         (GR 情報)           「日本市政         第         (GR 情報)         (GR 情報)           「日本市政         第         (GR 情報)         (GR 情報)           「日本市政         第         (GR 情報)         (GR 情報)           「日本市政         第         (GR 情報)         (GR 情報)           「日本市政         第         (GR 情報)         (GR 情報)           「日本市政         第         (GR 情報)         (GR 情報)           「日本市政         第         (GR 情報)         (GR 情報)           「日本市政         第         (GR 情報)         (GR 情報)           「日本市政         第         (GR 情報)         (GR 情報)           「日本市政         第                                                                                                    | 人私書受竹締切护定日時<br>明H 系空口時            | 2022.03.21 11:26              |
| NL: 秋年載の1049         NL: 秋年載の1049         第102年11日         王智局       000 8078月         案件名称       000000000         入北方式       一級員争入札         ※竹資料       無し         備特情報の公表       事後公表(予定価格)         最低特徴感俗が、調整基準価格       設ななし         の倍特徴       通行または納入場所         風行または納入場所       11         風行財間なたは期間       11         周行費       第         WTO       連用外         含併入札       無         WTO       連用外         含併入札       無         アレる       ■U         ●       ■U         ●       ●         ●       ●         ●       ●         ●       ●         ●       ●         ●       ●         ●       ●         ●       ●         ●       ●         ●       ●         ●       ●         ●       ●         ●       ●         ●       ●         ●       ●         ●       ●         ●       ●         ●       <                                                                                                    | 時代 アルロサ<br>お し、現代時後日の時            | 2022.03.21 11.27              |
| Shidgetham         王宮局       000 80706         米什名称       0000000000         入札方式       一般競争入札         沙竹資料       悪し         一個特徴的公共       悪し         一個特徴的公共       悪し         一個特徴の公共       悪し         一個特徴の公共       一個         一個特徴の公共       一個         一個特徴の公共       一個         一個特徴の公共       一個         一個特徴の公共       一個         一個       一個         一個       一個         前払い金       無         WTO       通用         合併入札       無         個で       一個         ●       ●         ●       ●         ●       ●         ●       ●         ●       ●         ●       ●         ●       ●         ●       ●         ●       ●         ●       ●         ●       ●         ●       ●         ●       ●         ●       ●         ●       ●         ●       ●         ●       ●         ●                                                                                                    | 11.1.1.50.562.70日149<br>和上・現場部明想所 |                               |
| 第1位案件樁報       主官局     003 総務局       案件名称のリンクが設定されているところでは、同様に調達案件概要       を画面上に表示、確認することができます。                                                                                                    | O Date Of C SHOLE / J SHOT        |                               |
| 主官局     000000000000000000000000000000000000                                                                                                    | 第1位案件情報                           |                               |
| ##48ħ       COCCCCCCCC         Atbas                                                                                                    | 主管局                               | 003 総務局                       |
| 人札万式     一機時       ※付資料     ●       備裕博報の公表     事後公表(予定価格)       最低制限価格/超度基準価格     設定なし       の価裕制度     周行表行は納入場所       開行表行は納入場所     11       風行時間はたは期限     118       前払い金     無       WTO     通用外       含併入札     ●       客件名称のリンクが設定されているところでは、同様に調達案件概要       を画面上に表示、確認することができます。                                                                                                    | 案件名称                              | 0000000000                    |
| 第1944     No.       GRifferSO2k     新42/k(学定储i)       最低制限     銀行以口       風行方力は納入場所     11       周行期間にはは期限     11日       前払、金     無       WTO     連用外       合併入札     無       ア     夏じる <b>PUC6 ODCODOC</b> 案件名称のリンクが設定されているところでは、同様に調達案件概要を画面上に表示、確認することができます。                                                                                                    | 人札万式                              | 一般競争人礼                        |
| Weing (加速準備) (加速準備)     Weick(7)を(10)     Weick(7)を(10)     Weick(7)     Weick(7)を(10)     Weick(7)     Weick(7)     Weick(                                                                                                    | 本行道料<br>(114)時間の(小市               | 悪し<br>またいま/ヱウ/テャタ)            |
|                                                                                                    | 1回作1月4夜以乙农<br>具任制限品社会/調本社(単年社会    | 争後ム表(丁/)と1回他)<br>             |
| Willing                                                                                                    | 取民の収入1011年2月1日全半1011年<br>小価級制度    | BRAC'AU                       |
|                                                                                                    | 07 副行動加速<br>履行主力-11 納入提所          | 11                            |
|                                                                                                    | 腐行期間または期限                         | 118                           |
|                                                                                                    | 前払い金                              |                               |
| *#ヘれ **<br>アレ3<br>アレ3<br>ア | WTO                               | ·····<br>適用外                  |
|                                                                                                    | 合併入札                              | 無                             |
| のためのリンクが設定されているところでは、同様に調達案件概要を画面上に表示、確認することができます。                                                                                                    |                                   |                               |
| のためのリンクが設定されているところでは、同様に調達案件概要を画面上に表示、確認することができます。                                                                                                    |                                   |                               |
| の加合のがです。     家件名称のリンクが設定されているところでは、同様に調達案件概要     を画面上に表示、確認することができます。                                                                                                    |                                   |                               |
| 案件名称のリンクが設定されているところでは、同様に調達案件概要を画面上に表示、確認することができます。                                                                                                    |                                   |                               |
| 案件名称のリンクが設定されているところでは、同様に調達案件概要<br>を画面上に表示、確認することができます。                                                                                                    | Umarumu                           |                               |
| 案件名称のリンクが設定されているところでは、同様に調達案件概要<br>を画面上に表示、確認することができます。                                                                                                    |                                   |                               |
| を画面上に表示、確認することができます。                                                                                                    | <u> 家件夕称の目い力が設定;</u>              | さわていスところでけ 同样に調達家仕桝更          |
| を画面上に表示、確認することができます。                                                                                                    | 木口白かりフノノル設定の                      | これにいることうには、四次に調建未作版女          |
|                                                                                                    | を画面上に表示。 確認する                     | ことができます。                      |
|                                                                                                    |                                   |                               |

7.1 案件概要を確認する場合

#### 7.1.1 仕様書のダウンロード

調達案件概要画面からは、仕様書を確認することができます。

(1)調達案件概要画面より、仕様書等 URL のボタン部分を右クリックし、「名前を付けてリンクを保存」を選択します。

|              | 词注杀计例女               |                                       |
|--------------|----------------------|---------------------------------------|
| 案件番号         | 22220000000202100031 |                                       |
| 案件名称         | 1.0000000000         |                                       |
| 入札に関する情報     | $\frown$             |                                       |
| 契約条項等URL     | 契約条項等 ※ リックしてフ       | アイルを保存してください                          |
| 仕様書等URL1     | 仕様書等1 シリックしてフ        | ァイルを保存してください                          |
| 公開日          | 2022.03.01           |                                       |
| 参加申請書受付開始日時  | 2022.03.03 09:00     |                                       |
| 参加申請書受付締切日時  | 2022.03.03 09:01     | · · · · · · · · · · · · · · · · · · · |
| 確認通知書発行日     | 2022.03.03           | リンクを新しいタブで聞く                          |
| 入札書受付開始予定日時  | 2022.03.21 11:25     |                                       |
| 入札書受付締切予定日時  | 2022.03.21 11:26     | リンクを新しいウィンドウで開く                       |
| 開札予定日時       | 2022.03.21 11:27     |                                       |
| 机上·現場説明日時    |                      | しき リングを InPrivate リイントワで開く            |
| 机上·現場説明場所    |                      | この画像の OR コードを作成                       |
| 第1位案件情報      |                      | Es contro tre rentra                  |
| 主管局          | 003 総務局              | (名前を付けてリンクを保存)                        |
| 案件名称         | 00000000000          |                                       |
| 入札方式         | 一般競争入札               | G⊃ リンクのコピー                            |
| 添付資料         | 無し                   |                                       |
| 価格情報の公表      | 事後公表(予定価格)           | 新しいタブで画像を開く                           |
| 最低制限価格/調査基準備 | 略設定なし                |                                       |
| の価格制度        |                      | 2 名前を付けて国家を保存                         |
| 履行または納入場所    | 11                   | 1月 画像をコピー                             |
| 履行期間または期限    | 118                  |                                       |
| 前払い金         | 無                    | 画像リンクをコピー                             |
| WTO          | 運用外                  |                                       |
| 合併入札         | 無                    | Web で画像を検索する                          |
|              | 閉じる                  |                                       |
|              |                      |                                       |
|              |                      |                                       |
|              |                      | NFP コレクションに追加 >                       |

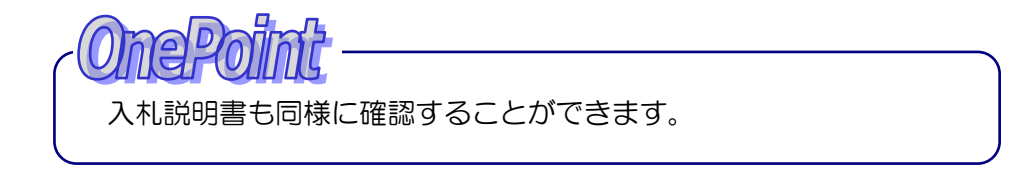

□□□ 開発者ツールで調査する

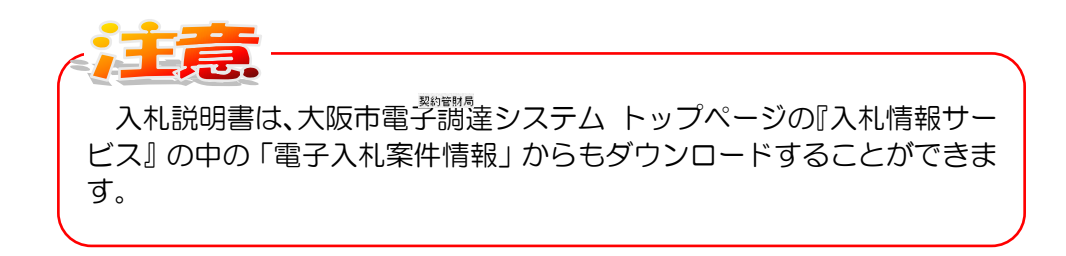

#### 7.2 申請書等を印刷する場合

#### 7.2 申請書等を印刷する場合

電子入札システムの印刷機能を利用して、表示された画面を印刷することができます。 画面に表示される『印刷用画面』ボタンをクリックすると、印刷イメージが別ウィンドウで表示さ れます。

印刷をしなければ次の処理に進むことができない場合や、赤字で印刷するようメッセージが表示されている場合は、必ず印刷を行い、印刷された書類を保管するようにしてください。

ここでは、「入札書」を例に、印刷の手順を説明します。

(1)入札書の確認画面より、『印刷用画面』ボタンをクリックします。

| 🗙 озака сіту |                        |                                         | CALS/EC 電子入札 (委託)   | Ø            |
|--------------|------------------------|-----------------------------------------|---------------------|--------------|
| 大阪市電子調達システム  | 電子入札システム 検証機能          |                                         |                     |              |
|              |                        |                                         |                     | <u> </u>     |
| • メインメニュー    |                        |                                         |                     |              |
| ◎ 調達案件一覧     |                        | 入札.書                                    |                     |              |
| • 入札状況一覧     |                        |                                         |                     |              |
|              |                        |                                         | 十成19年02月06日         |              |
|              |                        |                                         |                     |              |
|              | 大阪市0000局長 0            | 0 00 様                                  |                     | and a second |
|              |                        |                                         |                     |              |
|              | 承認番号                   | 100 000                                 |                     |              |
|              | 住所または事務所所在地            | 大阪府yy市yy町4-5-6                          |                     |              |
|              | 間ちまたは名称<br>代表者または受任者氏名 | (棟)00000                                |                     |              |
|              |                        |                                         |                     | and a second |
|              | 下記について関係法令・費」          | 市関係規定を守り別紙仕様書等す                         | をひて通知事項を確認の         |              |
|              |                        | 2 °                                     | 000 000 EP(#i; th)  |              |
|              | II 69                  |                                         | 1000万円              |              |
|              |                        | 12                                      |                     | STATE AND    |
|              | 专件 希恩                  | 222200000000000000000000000000000000000 | 0077                |              |
|              | 案件名称                   | 000000000000000000000000000000000000000 | 0077                |              |
|              | 合併入札                   | 無                                       |                     |              |
|              | 執行回数                   | 108                                     |                     |              |
|              | 履行期間または期限              | 契約後100日                                 |                     |              |
|              | 履行または納入場所              | 契約管財局                                   |                     |              |
|              | 地方消費税にかかる              | 課税事業者                                   |                     |              |
|              | 入札書受付締切予定日時            | 平成19年02月07日                             | 12時00分              |              |
|              | 開札予定日時                 | 平成19年02月07日                             | 14時00分              |              |
|              | くし中述番号                 | 123                                     |                     |              |
|              |                        |                                         |                     |              |
|              | 本内容は、1度きりの             | の表示となります。必ず印刷を                          | 行ってから入札書提出を行ってください。 |              |
|              |                        |                                         |                     |              |
|              | (                      |                                         |                     |              |
|              |                        | 画 入札書提出                                 | 戻る                  |              |
|              |                        |                                         |                     | -            |
|              | ヘルプデスク:06-6945-4003    |                                         |                     |              |

(2)入札書の印刷イメージが別ウィンドウで表示されます。ウィンドウ内を右クリックし、『印刷』を クリックします。

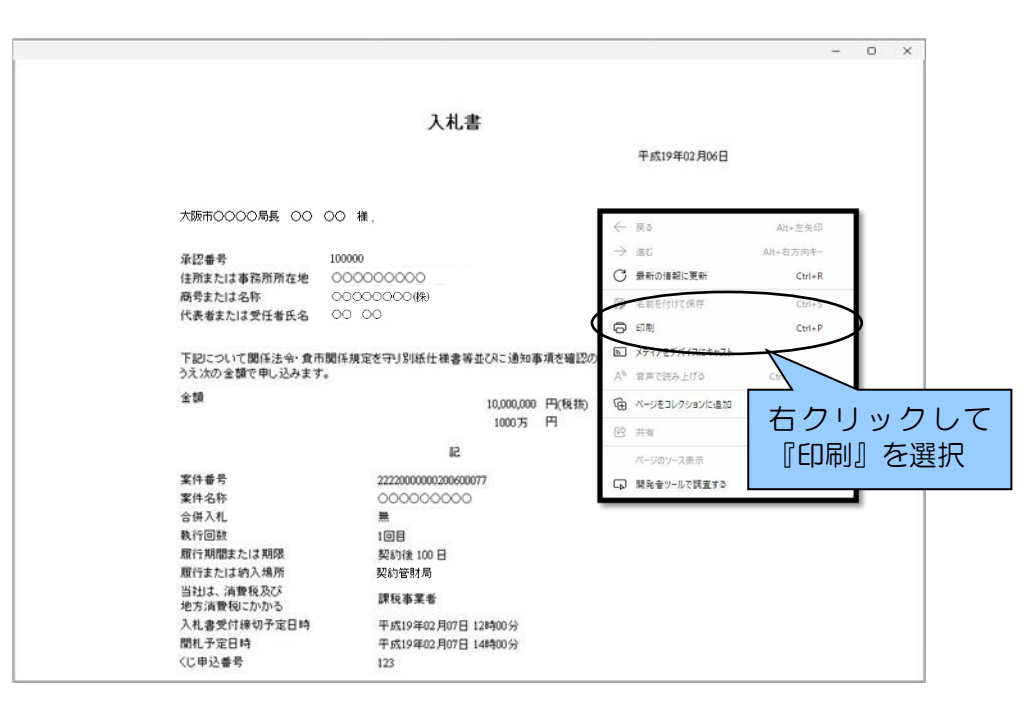

(3) <u>印刷</u>プレビューが表示されます。ページ範囲、部数等の詳細を設定し、『印刷』ボタンをクリック すると、印刷が実行されます。

| プリンター              |                     |
|--------------------|---------------------|
| Microsoft Print to | PDF v               |
| 部数                 |                     |
| 1                  |                     |
| レイアウト              |                     |
| O HZ               |                     |
| () 棟               |                     |
| ページ                |                     |
| O 3NT              |                     |
| 〇 例: 1-5, 8, 1     | 1-13                |
| カラー                |                     |
| カラー                | ~                   |
| その他の設定。            |                     |
| システム ダイアログを使用      | して印刷 (Ctrl+Shift+P) |
|                    |                     |
|                    |                     |
|                    |                     |
|                    |                     |
|                    | -                   |

(4)印刷実行後、印刷イメージのウィンドウは『閉じる[×]』ボタンをクリックし、ウィンドウを閉じます。

# 7.3 添付資料を削除する場合

入札参加申請書の入力画面で添付資料を設定した後に、設定した添付資料を削除したりすることができます。

添付資料ボックスの該当するファイルを選択し、削除ボタンをクリックします。 (設定によってできない場合もあります。)

| 🗶 озака сіту                                | 2007年01月15日 14時30分 (ALS/EC 電子入札 (委託)                                                                                                    |
|---------------------------------------------|----------------------------------------------------------------------------------------------------|
| 大阪市電子調達システム                                 | 電子入札システム 検証機能                                                                                                    |
| <ul> <li>シインメニュー</li> <li>調達案件一覧</li> </ul> | ▲<br><sub>平成19年01月15日</sub><br>入札参加申請書                                                                                                    |
| ○ 入札状況一覧                                    | 承認番号 100000<br>住所法人は事務所所在地 大阪飛yy南yy町4-5-6<br>大阪市 ○○○○局長 ○○ ○○ 様 商号または名称 (株)○○○○○<br>代表者または受任者氏名 ○○ ○○                                                                                                    |
|                                             | 、次の公要型指名朝令入机に参加にたいので、入札参加資格を審査されたく、資料を添えて申し出ます。                                                                                                    |
|                                             | AftgH追加<br>AttgH追加<br>AttgH<br>AttgH<br>AttgH<br>A |
|                                             | 援出内容確認 間違案件一覧<br>へ戻る                                                                                                    |
|                                             | ヘルプデスク:06-6945-4003                                                                                                    |

7.4 入札案件に関する連絡先を変更する場合(企業プロパティの変更)

7.4 入札案件に関する連絡先を変更する場合(企業プロパティの変更)

当該案件ごとの入札連絡先を変更することができます。

- (1)調達案件一覧画面もしくは入札状況一覧画面より、<u>企業プロパティ</u>カラムの『変更』ボタンをクリックします。
  - 【調達案件一覧画面】

| 来 озака сіту<br>大阪市電子調達システム |                      | 電子入                         | リンステム 枝                | 200<br>余証機能                         | )7年02               | 月05日 | 158寺54 | 分              | CALS/E | ic 電子 | 入札( | 委託)    |       |                                 | Ø                                             |
|-----------------------------|----------------------|-----------------------------|------------------------|-------------------------------------|---------------------|------|--------|----------------|--------|-------|-----|--------|-------|---------------------------------|-----------------------------------------------|
| ○ メインメニュー                   |                      |                             |                        |                                     |                     | 1    | 周達る    | €件一            | 覧      |       |     |        |       |                                 |                                               |
| ○ 調達案件一覧<br>○ 入札状況一覧        | 承証<br>住所<br>商刊<br>代初 | 2番号<br>所または<br>号または<br>表者また | 事務所所在地<br>名称<br>よ受任者氏名 | 100 000<br>大阪府yyi<br>(株)〇〇<br>〇〇 〇〇 | †iyy∎14<br>000<br>0 | -5-6 |        |                |        |       |     | 最新更新   | E III | 表示案<br>全案件<br>最新書<br>2007 02 01 | :件 1-3<br>:数 3<br><b>3 )</b><br>数示<br>5 15:53 |
|                             |                      | 1912.2                      | 訓述案件皆報                 |                                     |                     | 入化等的 | 中語書    | and the second |        |       | ]   | ALC IN |       |                                 |                                               |
|                             | 49<br>18             | ₩ТО                         | 案件名称                   | 入礼方式                                | 提出                  | 再提出  | 受付票    | 通知書            | 通知書    | 提出    | 再提出 | 取消通知書  | 業者・   | -12 70X                         | <b>4</b> .4                                   |
|                             | 1                    |                             | 000000                 | 公募型 •<br>指名競争                       |                     |      |        |                |        |       |     |        |       |                                 |                                               |
|                             | 2                    |                             | 000000                 | 公募型 •<br>指名競争                       | 表示                  |      | 表示     | 表示             |        |       |     |        |       | 変更                              |                                               |
|                             | 3                    |                             | 000000                 | 公募型 •<br>指名競争                       | 表示                  |      |        |                |        |       |     |        |       | 変更                              |                                               |
|                             | <b>1153</b>          | 729:00                      | 5-6945-4003            |                                     |                     |      |        |                |        |       |     |        |       |                                 |                                               |

#### 【入札状況一覧画面】

|                       |                                                                                                    | 2007年02月0                                                                                                    | 15日 16時05分                                                                                                    | CALS/EC                                                                                                    | 電子入札 (委       | 託)         |                      | Ø                                                                                                    |
|-----------------------|----------------------------------------------------------------------------------------------------|----------------------------------------------------------------------------------------------------|----------------------------------------------------------------------------------------------------|----------------------------------------------------------------------------------------------------|---------------|------------|----------------------|----------------------------------------------------------------------------------------------------|
| 電子入札システ               | ム 檢証機能                                                                                                    |                                                                                                    |                                                                                                    |                                                                                                    |               |            |                      |                                                                                                    |
|                       |                                                                                                    |                                                                                                    | 入札状況                                                                                                    | 一覧                                                                                                    |               |            |                      |                                                                                                    |
| 承認番号                  | 100000                                                                                                    |                                                                                                    |                                                                                                    |                                                                                                    |               |            | 表示案件 1<br>全案件数       | -3<br>3                                                                                                    |
| 住所または事務所所す<br>商号または名称 | 在地 大阪府yy<br>(株)〇〇                                                                                                    | /市yy町4−5−6                                                                                                    | j                                                                                                    |                                                                                                    |               |            |                      | Ð                                                                                                    |
| 代表者または受任者             | 氏名 00 0                                                                                                    | io<br>io                                                                                                    |                                                                                                    |                                                                                                    |               |            | 最新表示                 |                                                                                                    |
| 司法实行                  | 快報                                                                                                    | 1417                                                                                                    |                                                                                                    | 1                                                                                                    | 通知書           | 最新更新日      | 時 2007.02.05 16:     | 05                                                                                                    |
| 冊<br>号 案件名称           | 入礼方式                                                                                                    | 入41.7<br>再入礼/ 辞<br>見被                                                                                                    | 24日<br>連届 見続/<br>蕭退届受付票                                                                                                    | 入礼/<br>見積轉切                                                                                                    | 惑礼/保留/<br>取止の | 再入礼/<br>見積 | 田時<br>支引<br>支引<br>ティ | ŧ                                                                                                    |
| 1 000000              | 公募型<br>指名競争                                                                                                    |                                                                                                    |                                                                                                    |                                                                                                    |               |            |                      |                                                                                                    |
| 2 000000              | 公募型<br>指名競争                                                                                                    |                                                                                                    |                                                                                                    |                                                                                                    |               |            | 変更                   |                                                                                                    |
| 3 000000              | 公募型 •<br>指名競争                                                                                                    |                                                                                                    |                                                                                                    |                                                                                                    |               |            | 変更                   |                                                                                                    |
|                       |                                                                                                    |                                                                                                    |                                                                                                    |                                                                                                    |               |            | $\sim$               |                                                                                                    |
|                       |                                                                                                    |                                                                                                    |                                                                                                    |                                                                                                    |               |            |                      |                                                                                                    |
|                       |                                                                                                    |                                                                                                    |                                                                                                    |                                                                                                    |               |            |                      |                                                                                                    |
|                       |                                                                                                    |                                                                                                    |                                                                                                    |                                                                                                    |               |            |                      |                                                                                                    |
|                       |                                                                                                    |                                                                                                    |                                                                                                    |                                                                                                    |               |            |                      |                                                                                                    |
|                       |                                                                                                    |                                                                                                    |                                                                                                    |                                                                                                    |               |            |                      |                                                                                                    |
|                       | 10000                                                                                                    |                                                                                                    |                                                                                                    |                                                                                                    |               |            |                      |                                                                                                    |
|                       | 電子入札システ、<br>がご番号<br>住所または事務所所<br>であったは名称<br>代表者または受任者」           第月32日           第月32日           1           2           3 | 保認書号<br>住所または事務所所在地<br>商考えたは多報<br>代表者または受任者氏名         100000<br>大原病95<br>(休)           100000         大原病95<br>(休)         (小)           100000         大原病95<br>(休)         (小)           100000         小日         (小)           100000         (小)         (小)           100000         (小) | 2007年02月0<br>全子入社システム 後日後<br>不認希考<br>任所または事務所所在地 元5000<br>代表者または受任者氏名 (月)0000<br>(月)0000<br>(月)00000<br>(月)0000<br>(月)0000<br>(月)0000<br>(月)0000 | COURTED FIRE 1084059     COURTED FIRE 1084059     COURTED FIRE 10000     COURTED FIRE 100000     COURTED FIRE 100000     COURTED FIRE 100000     COURTED |               |            |                      | 社工工工作       人工工工作       人工工工作         工工工作       工工工作       工工工作       工工工作         工工工作       工工工作       工工工作       工工工作         工工工作       工工工作       工工工作       工工工作         工工工作       工工工作       工工工作       工工工作         工工工作       工工工作       工工工作       工工工作         工工工作       工工工作       工工工作       工工工作         工工工作       工工工作       工工工作       工工工作       工工工作         工工工作       工工工作       工工工作       工工工作       工工工作       工工工作 |

(2)企業プロパティが表示されます。[連絡先]を訂正し、『変更』ボタンをクリックします。

| 電子調達システム                  |                                                                                            | 2007年02日06日 16時06分 CALS/EC 電子入札 (委託)                                                                                                    |
|---------------------------|--------------------------------------------------------------------------------------------|----------------------------------------------------------------------------------------------------|
|                           | 電子入札システム 検                                                                                 | 金証 機能                                                                                                    |
| *===                      |                                                                                            | 平成19年02月05日                                                                                                    |
| 化化一%                      |                                                                                            | 企業プロパティ                                                                                                    |
| <del>KIT JC</del><br>犬況一覧 | 案件番号<br>案件名称<br>合併入札                                                                       | 222200000200600078<br>000000000000<br><b>Ж</b>                                                                                                    |
|                           | 承認番号                                                                                       | 000000                                                                                                    |
|                           | 本店登録内容                                                                                     |                                                                                                    |
|                           | 郵便番号                                                                                       | 500-1111                                                                                                    |
|                           | 本店所在地                                                                                      | 大阪府yy市yy町4-5-6                                                                                                    |
|                           | 商号または名称(カナ)                                                                                | 0000000000                                                                                                    |
|                           | 商号または名称                                                                                    | (株)00000                                                                                                    |
|                           | 代表者名                                                                                       | 00 00                                                                                                    |
|                           | 代表者の役職                                                                                     | 執行役社長                                                                                                    |
|                           |                                                                                            |                                                                                                    |
|                           | 支店登録内容                                                                                     |                                                                                                    |
|                           | 支店登録内容<br>郵便番号<br>本店等新女地                                                                   |                                                                                                    |
|                           | 支店登録内容<br>郵便番号<br>支店等所在地<br>支店等の各称(中+)                                                     | 000000<br>太阪府y,町y-町4-5-6                                                                                                    |
|                           | 支店登録内容<br>郵便番号<br>支店等所在地<br>支店等の名称(カナ)<br>支店等の名称                                           |                                                                                                    |
|                           | 支店登録内容<br>郵便番号<br>支店等所在地<br>支店等の名称(カナ)<br>支店等の名称<br>受任者氏名                                  |                                                                                                    |
|                           | 支店登録内容<br>郵便番号<br>支店等所在地<br>支店等の名称(カナ)<br>支店等の名称<br>受任者氏名<br>受任者の役職                        | 000000           大規則ymy町4-5-6           0000000000           0000000000           0000000000           0000000000           000000000000000000000000000000000000                                                                                                    |
|                           | 支店登録内容<br>郵便番号<br>支店等所在地<br>支店等の名称(切ナ)<br>支店等の名称<br>受任者氏名<br>受任者の役職<br>上記案(Aic対する連絡        | ○○○○○○       大阪県y/雨yy町4-5-6       ○○○○○○○       ○○○○○       ○○○○○       マネージャー                                                                                                    |
|                           | 支店登録内容<br>郵便番号<br>支店等所在地<br>支店等の名称(カナ)<br>支店等の名称<br>受任者氏名<br>受任者の役職<br>上記案(4)に対する連絡<br>TEL | ○○○○○○○       ブ類時か時が町4-5-6       ○○○○○○       ○○○○○       ○○○○○       ○○○○○       ○○○○○       ○○○○○       ○○○○○       ○○○○○       ○○○○○       ○○○○○       ○○○○○       ○○○○○       ○○○○○○       ○○○○○       ○○○○○       ○○○○○       ○○○○○       ○○○○○       ○○○○○       ○○○○○       ○○○○○       ○○○○○       ○○○○○       ○○○○○       ○○○○○       ○○○○○       ○○○○○       ○○○○○○       ○○○○○       ○○○○○       ○○○○○       ○○○○○       ○○○○○       ○○○○○       ○○○○○       ○○○○○       ○○○○       ○○○○       ○○○○       ○○○○       ○○○       ○○○       ○○       ○○       ○○       ○○       ○○       ○○       ○○       ○○       ○○       ○○       ○○       ○○       ○○       ○○       ○○       ○○        ○○ |

(3)変更が反映され、調達案件一覧画面もしくは入札状況一覧画面へ戻ります。

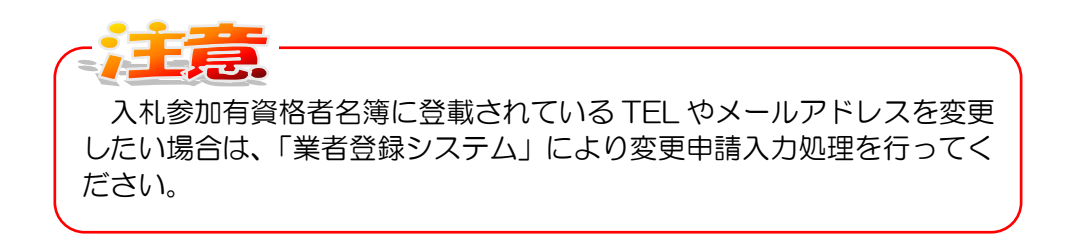

7.5 お知らせメールについて

7.5 お知らせメールについて

システムより入札参加者へ、自動的にメールが送信されます。

お知らせメールの受信で、通知書等の到着を確認することができます。

お知らせメールの種類

| $\triangleright$ | 入札参加申請書受付票(到着のお知らせ  |
|------------------|---------------------|
| $\triangleright$ | 入札参加資格確認通知書 到着のお知らせ |
| $\triangleright$ | 入札参加資格取消通知書 到着のお知らせ |
| $\triangleright$ | 指名通知書 到着のお知らせ       |
| $\succ$          | 指名取消通知書 到着のお知らせ     |
| $\succ$          | 業者決定通知書 到着のお知らせ     |
| $\triangleright$ | 保留通知書 到着のお知らせ       |
| $\succ$          | 取止め通知書の封着のお知らせ      |
| $\succ$          | 日時変更通知書 到着のお知らせ     |
| $\triangleright$ | 事業請負申込書受付票 到着のお知らせ  |
| $\triangleright$ | 入札打切通知書 (メールのみ)     |
| $\succ$          | 見積依頼通知書の封着のお知らせ     |
|                  |                     |

お知らせメールの内容

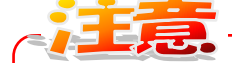

このお知らせメールには、返信ができませんのでご注意ください。

7.6 紙入札での参加に切り替えしたい場合

電子入札システムを利用して入札参加申請を行い、「指名通知書」(公募型指名競争入札方式/指名 競争入札方式)もしくは「入札参加資格確認通知書(資格有り)」(一般競争入札方式)を受理した後、 何らかのトラブル等により以降の入札手続きを従来の紙で行いたい場合は、大阪市へ電話にてご連絡 ください。

この場合、大阪市側で電子入札から紙入札への切り替え処理を行います。

切り替え処理後は、引き続き、紙入札業者として案件への入札参加は可能です。従来どおりの紙に よる入札を行ってください。

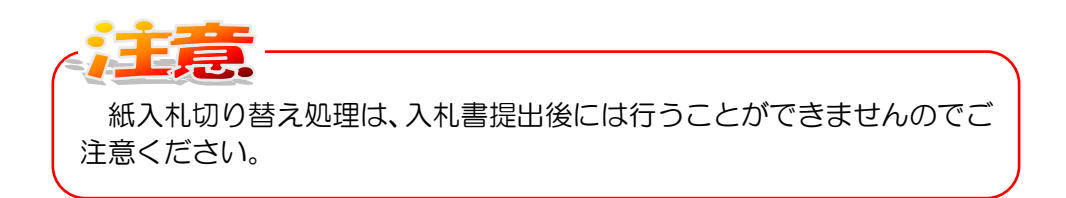

7.7 仕様書等に対する質問をする場合

7.7 仕様書等に対する質問をする場合

当該案件ごとに質問をすることができます。

- (1)調達案件一覧画面もしくは入札状況一覧画面より、案件名称カラムの『質問』ボタンをクリックします。
  - 【調達案件一覧画面】

| X OSAKA CITY<br>大阪市電子調達システム                                                              | 2008年08月29日 14時25分 <b>CALS/EC 電子入札(委託)</b><br>電子入札システム 検証機能                                                                                                    | Ø |
|------------------------------------------------------------------------------------------|----------------------------------------------------------------------------------------------------|---|
| <ul> <li>シメインメニュー</li> <li>         調達案件一覧     </li> <li>         入札状況一覧     </li> </ul> | 調達案件一覧<br>素示案件 1-1<br>全案件数 1<br>住所または事務所所在地 大阪府595年95-6<br>商号または名称 (株)0000 ?<br>代表者または受任者氏名 00 00<br>最新更新日時 2008.08.29 14.24                                                                                                    |   |
|                                                                                          | 月は空作客報     人化多加申望者     受保護器     取消通     素者     企業       ●     WTO     室件名符     入化方式     提出     再提出     受付素     通知者     通知者     用提出     再提出     第者     プロパ     デイ     プロパ     ディ     プロパ     ディ     プロパ     ディ     プロパ     ディ     プロパ     ディ     プロパ     ディ     プロパ     ディ     プロパ     ディ     プロパ     ディ     プロパ     ディ     プロパ     ディ     プロパ     ディ     プロパ     ディ     プロパ     ディ     プロパ     ディ     ディ     プロパ     ディ     ディ     パ     ディ     パ     パ <t< th=""><th></th></t<> |   |

#### 【入札状況一覧画面】

| 🗶 озака сіту                                      |                                               | 2008年                                                                           | 08月29日 14         | 4時27分  | CALS/EC                   | 電子入札(委託)                    |        |      |                                                                              | Ø                |
|---------------------------------------------------|-----------------------------------------------|---------------------------------------------------------------------------------|-------------------|--------|---------------------------|-----------------------------|--------|------|------------------------------------------------------------------------------|------------------|
| 大阪市電子調達システム                                       | 電子入札システム                                      | 検証機能                                                                            |                   |        |                           |                             |        |      |                                                                              |                  |
| ◎ メインメニュー                                         |                                               |                                                                                 | ر                 | 、札状況   | 覧                         |                             |        |      |                                                                              |                  |
| <ul> <li>&gt; 調達案件一覧</li> <li>○ 入札状況一覧</li> </ul> | 承認番号<br>住所または事務所所在地<br>商号または名称<br>代表者または受任者氏名 | 100000<br>大阪府yy市yy町4-5-6<br>(株)〇〇〇〇<br>〇〇 〇〇                                    |                   |        |                           |                             | 最新更新日日 | ф 20 | 表示案件 1-<br>全案件数<br><b>①</b><br><b>②</b><br><b>〕</b><br>最新表示<br>08.08.29 14:2 | 1<br>1<br>2<br>7 |
|                                                   |                                               | 井侍華 入札方式                                                                        | 入礼/<br>再入礼/<br>見続 | 入†<br> | レ/<br>シーン・入札<br>21月第1日14日 | 通知書<br>/ 落礼/保留/<br>(411 取止め | 再入礼/   | 日時   | 企業<br>プロパ 備考<br>ティ                                                           |                  |
|                                                   | 1 00000000                                    | ▲ 一 新田 一 一 新田 一 一 新田 一 一 新田 一 一 新田 一 一 新田 一 一 新田 一 一 新田 一 一 新田 一 一 一 新田 一 一 一 一 | 入札書提出             |        |                           |                             |        |      |                                                                              |                  |

7.7 仕様書等に対する質問をする場合

(2)質問登録画面が表示されます。[質問内容]を記述し、『提出内容確認』ボタンをクリックします。

| 天 OSAKA CITY<br>大阪市電子調達システム                                                | 電子入札システム                   | 2008年08月29日 14時20分<br>検証機能 | CALS/EC 電子入札 (委託) | Ø |
|----------------------------------------------------------------------------|----------------------------|----------------------------|-------------------|---|
| <ul> <li>&gt; メインメニュー</li> <li>&gt; 調達案件一覧</li> <li>&gt; 入札状況一覧</li> </ul> | 案件名称<br>質問內容               | 質問登:                       | <b>≩</b>          |   |
|                                                                            | <b>∩⊮J∓23:06-6945-40</b> 0 | 提出內容確認                     | 入札状況一覧            | × |

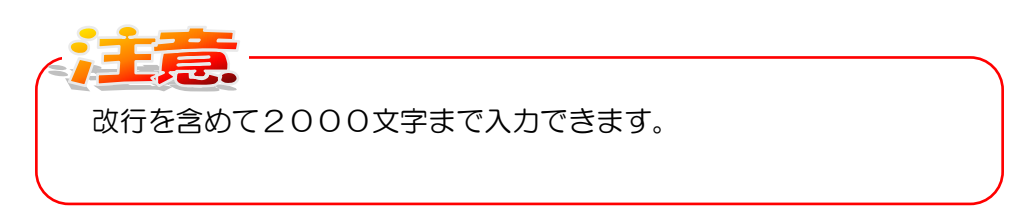

(3)質問確認画面が表示されます。『提出』ボタンをクリックします。

| X OSAKA CITY<br>大阪市電子調達システム |                   | 2008年08月29日 14時31分                     | CALS/EC 電子入札(委託) | Ø |
|-----------------------------|-------------------|----------------------------------------|------------------|---|
|                             | 電子人和システム          | 種耻體                                    |                  |   |
| • メインメニュー                   |                   | 質問確                                    | 認                |   |
| ○ 調達案件一覧                    |                   |                                        |                  |   |
| 0 人礼状况一覧                    | 案件名称<br>質問内容      | (1000000000000000000000000000000000000 |                  |   |
|                             |                   |                                        |                  |   |
|                             |                   |                                        |                  |   |
|                             |                   | 提出                                     | 戻る               |   |
|                             |                   |                                        |                  |   |
|                             |                   |                                        |                  |   |
|                             |                   |                                        |                  |   |
|                             |                   |                                        |                  |   |
|                             |                   |                                        |                  |   |
|                             |                   |                                        |                  |   |
|                             |                   |                                        |                  |   |
|                             | ヘルフテスク:06-6945-40 | 600                                    |                  |   |

7.7 仕様書等に対する質問をする場合

(4)質問送信完了画面が表示されます。『印刷用画面』ボタンをクリックします。

| 🗙 озака сіту                                |                                                  | 2008年08月29日 14時33分                                                                                                    | CALS/EC 電子入札 (委託) | Ø |
|---------------------------------------------|--------------------------------------------------|----------------------------------------------------------------------------------------------------|-------------------|---|
| 大阪市電子調達システム                                 | 電子入札システム                                         | 検証機能                                                                                                    |                   |   |
| <ul> <li>メインメニュー</li> <li>調達案件一覧</li> </ul> |                                                  | 質問 送信                                                                                                    | 完了                |   |
| ○ 入札状況一覧                                    | 質問番号<br>案件名称<br>質問内容<br>回答日<br>回答方法<br>送信日時      | BBB0740D40-00002<br>質問事1頁・・・・・・<br>平成20年05月13日10時00分~<br>平成21年05月13日12時00分<br>○○局のホームページの契約情報に掲載<br>平成20年08月29日14時33分 | <del>र</del> ैंक. |   |
| ſ                                           | ₩ <del>₩₩₩₩₩₩₩₩₩₩₩₩₩₩₩₩₩₩₩₩₩₩₩₩₩₩₩₩₩₩₩₩₩₩₩</del> | の日朝木タノで日朝されってから、入札<br>印刷用画画<br>003                                                                                    |                   |   |
| 本画面                                         | <b>した</b><br>は一度しか<br>明画面』ボ                      | 表示されません。<br>タンを押し、必ず印                                                                                                 | 司を行ってください。        |   |

(5) 質問送信完了画面の印刷イメージが別ウィンドウで表示されます。右クリックして印刷を行い、 ウィンドウを閉じます。

|                      |                                             |                         |              | - • (× |
|----------------------|---------------------------------------------|-------------------------|--------------|--------|
|                      | 質問 送信完了                                     |                         |              |        |
| 質問書号<br>案件名称<br>質問内容 | ODB0770435-00001<br>○○○○○○○○○○<br>質問事項・・・・・ |                         |              |        |
| 回答日                  | 平成20年08月26日 09時00分~<br>平成20年09月03日 17時00分   |                         |              |        |
| 回答方法<br>送信日時         | ○○局のホームページの契約情報に掲載する。<br>平成20年09月01日 15時41分 |                         |              |        |
|                      |                                             |                         |              |        |
|                      |                                             |                         |              |        |
|                      |                                             | $\leftarrow \pi \circ$  | Alt=左矢印      |        |
|                      |                                             | $\rightarrow$ at        | Alt+岩方向キー    |        |
|                      |                                             | ○ 最新の清報に更新              | Ctrl+R       |        |
|                      |                                             | 日 日前在付けて保存              | 644.5        |        |
|                      |                                             | □ 印刷                    | Ctrl+P       |        |
|                      |                                             | A <sup>6</sup> 営用で読み上げる | Col+5        |        |
|                      |                                             | @ ページをコレクションに追加         |              |        |
|                      |                                             | (☆ 共有)                  |              |        |
|                      |                                             | ベージのソーズ表示               | יניסוגרום ון | 』を迭択   |
|                      |                                             | 日 開発者ツールで調査する           |              |        |
|                      |                                             |                         |              |        |
|                      |                                             |                         |              |        |
|                      |                                             |                         |              |        |

#### 7.8 検証機能

#### 7.8 検証機能

落札者又は契約の相手方が決定後においては、検証機能を利用することで、入札結果や入札金額の 検証結果情報を表示させることができます。

(1)メインメニューの上側フレームより、『検証機能』ボタンをクリックします。

| 調達案件一覧 | $\smile$ | メインメニュー                                                                                     |                            |  |
|--------|----------|---------------------------------------------------------------------------------------------|----------------------------|--|
|        | 事業主管局    | 全ての局                                                                                        |                            |  |
|        |          | 委託                                                                                          |                            |  |
|        | 入札方式     | <ul> <li>▼全て)</li> <li>□ 一般競争入札方式</li> <li>□ 公募型指名競争入札</li> <li>□ 指名競争入札方式</li> </ul>       | .方式                        |  |
|        | 委託区分     | <ul> <li>▼全て</li> <li>40 広告:企画:運営</li> <li>41 運送</li> <li>42 ビル管理</li> <li>43 清掃</li> </ul> | ×                          |  |
|        | 案件状態     | 全ての案件                                                                                       |                            |  |
|        | 検索日付     | 指定しない                                                                                       | של איק<br>של איק<br>של איק |  |
|        | 案件番号     |                                                                                             |                            |  |
|        | 案件名称     | はりもと                                                                                        |                            |  |
|        | 表示件数     | 10 • /4                                                                                     |                            |  |

(2)調達案件検索画面が表示されます。検索条件を設定し、左側フレームより『調達案件一覧』ボタンをクリックします。

|             | 大阪市電子調達システム          |                     | 2007年02月05日 16時09分                                                                                                    |                                                                                                    | CALS/EC 電子入札 (委託) | Ø |
|-------------|----------------------|---------------------|----------------------------------------------------------------------------------------------------|----------------------------------------------------------------------------------------------------|-------------------|---|
|             | 2-24 <del>37#=</del> |                     | 調達案件検索                                                                                                    |                                                                                                    |                   |   |
| $\subseteq$ | ○ 調達案件一覧             | 事業主管が               | 局 全ての局                                                                                                    | •                                                                                                    |                   |   |
|             |                      |                     | <b>委託</b>                                                                                                    |                                                                                                    |                   |   |
|             |                      | 入札方式                | <ul> <li>▼全て</li> <li>一 一般競争入札</li> <li>□ 公募型指名競争入札</li> <li>□ 指名競争入札</li> </ul>                                                                                                    |                                                                                                    |                   |   |
|             |                      | 日付                  | <ul> <li>・指定しない ○公開日</li> <li>・・     <li>・・     </li> <li>・・     </li> <li>・・     </li> <li>・・     </li> <li>・・     </li> <li>・・     </li> <li>・・     </li> <li>・・     </li> <li>・・     </li> <li>・・     </li> <li>・・     </li> <li>・・     </li> <li>・・     </li> <li>・・     </li> <li>・・     </li> <li>・・     </li> <li>・・     </li> <li>・・      </li> <li>・・      </li> <li>・・      </li> </li> <li>・・      </li></li></li></li></li></li></li></li></li></li></li></li></li></li></li></li></li></li></li></li></li></li></li></li></li></li></li></li></li></li></li></li></li></li></li></li></li></li></li></li></li></ul> | <ul> <li>○ 結果登録日</li> <li>□</li> <li>□</li> <li< td=""><td></td><td></td></li<></ul> |                   |   |
|             |                      | 案件番号                |                                                                                                    |                                                                                                    |                   |   |
|             |                      | 案件名称                |                                                                                                    |                                                                                                    |                   |   |
|             |                      | 表示件数                | 10 💌                                                                                                    |                                                                                                    |                   |   |
|             |                      |                     |                                                                                                    |                                                                                                    |                   |   |
|             |                      | ヘルプデスク:06-6945-4003 |                                                                                                    |                                                                                                    |                   |   |

(3)検索条件に合致した調達案件(検証用)が一覧で表示されます。<u>公開情報</u>カラムの『入札結果』 ボタンをクリックします。

| 天 озака сіту<br>大阪市電子調達システム |                        | 2007年02月05日 16       | 時09分 | CALS/EC 電子入札 (委託) 🛛 🖉                        |  |
|-----------------------------|------------------------|----------------------|------|----------------------------------------------|--|
| ○ メインメニュー                   |                        | 調達案件                 | 一覧   |                                              |  |
| ○ 調達案件一覧                    | 案件番号<br>案件名称<br>検索日付条件 | 指定無し<br>指定無し<br>指定無し |      | 表示案件 1-10<br>全案件政 75<br>④ ●<br>最新表示          |  |
|                             |                        |                      |      | 最新変化日20702-05 16:09<br>2日16年<br>入札結果<br>入札結果 |  |
|                             | ヘルプチスク:06              | -6945-4003           |      |                                              |  |

(4)入札結果の公開画面が表示されます。検証カラムの『検証』ボタンをクリックします。

| 入 OSAKA CITY<br>大阪市電子調達システム |                                                                                                    | 2007年02月05E                            | ] 16時10分                                          |                 |       | CALS/EC 電子入札 (委託) | Ø |  |
|-----------------------------|----------------------------------------------------------------------------------------------------|----------------------------------------|---------------------------------------------------|-----------------|-------|-------------------|---|--|
| <ul> <li>メインメニュー</li> </ul> |                                                                                                    | 入札/見積結果公開                              |                                                   |                 |       |                   |   |  |
| ○ 調達案件一覧                    | 案件名称         2007年01月2:           間札日時         2007年01月2:           入札書秘密鏡取得日         2007年01月2:           予定価格秘密鏡取得日         2007年01月2:           入札部         落札書決定           入札結果         落札書決定 | 00000<br>4日13時09分<br>4日<br>4日          |                                                   |                 |       |                   |   |  |
|                             |                                                                                                    | 入札絲                                    | 吉果一覧                                              |                 |       |                   |   |  |
|                             |                                                                                                    | ***                                    | 第1回                                               | 9               | 13 16 |                   |   |  |
|                             |                                                                                                    | *1-0                                   | 人札金額<br>(税抜)                                      | 検証              | лазе  |                   |   |  |
|                             |                                                                                                    | 00000000000000000000000000000000000000 | 無効                                                | -               | 紙入札   |                   |   |  |
|                             |                                                                                                    | (株)000000000                           | 入札書不會                                             | 検証              |       |                   |   |  |
|                             |                                                                                                    | (株) 0000000                            | 10,000,000                                        | 検証              | 1     |                   |   |  |
|                             |                                                                                                    |                                        | 厚る                                                | $\smile$        |       |                   |   |  |
|                             |                                                                                                    |                                        |                                                   |                 |       |                   |   |  |
|                             |                                                                                                    |                                        |                                                   |                 |       |                   |   |  |
|                             |                                                                                                    |                                        |                                                   |                 |       |                   |   |  |
|                             |                                                                                                    |                                        |                                                   |                 |       |                   |   |  |
|                             | ヘルプテスク:06-6945-4003                                                                                                    | ann an an Shini ann a' chuir an Shini  | an ng sang sa sa sa sa sa sa sa sa sa sa sa sa sa | e Harden og til |       |                   |   |  |

## 7.8 検証機能

(5)入札金額検証結果が表示されます。

| ズ OSAKA CITY<br>大阪市電子調達システム | 2007年0;                        | 2月05日 16時10分                                | CALS/EC 電子入札 (委託)    | Ø |
|-----------------------------|--------------------------------|---------------------------------------------|----------------------|---|
| ○ メインメニュー                   | λ,                             | 札金額検証結果                                     |                      |   |
| ○ 調達案件一覧                    | 案件番<br>案件名1                    | 号 22220000000200600004<br>を 000000000000000 |                      |   |
|                             | 承認番号                           | 140045                                      |                      |   |
|                             | 入札参加者                          | (株) 00000000000                             |                      |   |
|                             | 入札金額                           | 10,000,000                                  | Sector Sector Sector |   |
|                             | 事前公開時入札金額ハッシュ                  | eca97533e177adfba3d97220be1ce048            | 186524c3             |   |
|                             | 入札結果公開時入札金額ハッシ                 | a eca97533e177adfba3d97220be1ce048          | 186524c3             |   |
|                             | 上記詞時                           | 案件の入札金額を検証しました                              |                      |   |
| <b>∧</b> .µ:                | J <del>F</del> 20:06-6945-4003 |                                             |                      |   |

(6)『戻る』ボタンをクリックすると、入札結果公開画面(一つ前)へ戻ります。

(7)入札結果公開画面の『戻る』ボタンをクリックすると、調達案件一覧(検証用)画面へ戻ります。

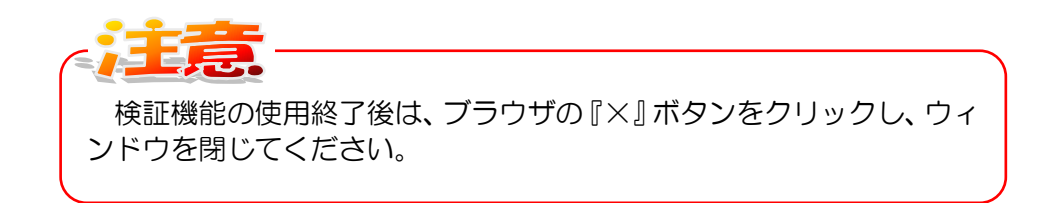